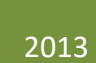

# **PBRAVO Model**

BRIEF DESCRIPTION, EQUATIONS & SOFTWARE SUSANA BARREIRO

## **PBRAVO Model**

#### **Background Introduction**

*Eucalyptus globulus* Labill. planted forest is of crucial importance for the Portuguese economy being the main source for high quality raw material for the pulp and paper industries. Portugal has a long experience in developing empirical growth models for eucalyptus even-aged stands for which the planting date is known. Age is one of the most important variables in growth and yield modelling of even-aged stands. However, plantation date is often unknown for Portuguese eucalyptus stands and stand age is especially hard to assess for fast growing species with no well defined tree rings like is the case of Eucalyptus. In order to solve the problem of unknown stand age, GYMMA model Growth and Yield Model Missing Age, was developed and is at present being applied to project uneven-aged stands (Barreiro et al. 2004). Additionally, a set of biomass functions per component was included to complement the model (Oliviera xxxx).

#### **Model Description**

In whole stand models, such as the GLOBULUS 3.1 model, state variables are all defined at stand level: (e.g. dominant height (hdom), number of trees per ha (N), basal area (G)). In turn, diameter distribution models apart from some stand level variables (e.g. stand density) often require other variables that are needed for the simulation of diameter distribution. These models are based on a particular probability distribution function, and the PBRAVO diameter distribution model is based on the Weibull probability distribution function (eq 1):

$$F(x) = 1 - e^{-\left(\frac{x-a}{b}\right)^{c}}$$
(Eq. 1)

Where x corresponds to the upper limit of the diameter class, and a, b and c are the Weibull parameters estimated with the following equations:

a = 0.9 d<sub>min</sub>   
 
$$b = \frac{(x_p - a)}{[(-\ln(1 - P_{95}))^{\frac{1}{c}}]} = \frac{(P_{95} - a)}{[2.99573^{\frac{1}{c}}]}$$

Where  $d_{min}$  represents the minimum diameter of the stand/plot and P<sub>95</sub> the percentile 95. After *a* and *b* are estimated, the *c* parameter is estimated by resolution using numerical methods following the non-linear equation.

$$a^{2} + 2a(x_{p} - a)\frac{\Gamma\left(1 + \frac{1}{c}\right)}{-\ln(1 - p)^{1/c}} + (x_{p} - a)^{2}\frac{\Gamma\left(1 + \frac{2}{c}\right)}{-\ln(1 - p)^{2/c}} - E(x^{2}) = 0$$

The Weibull function has the inconvenience of having one of its parameters difficult to estimate (c). Thus, for practical applications the parameter is either provided or the user is recommended to use the PBRAVO software developed by (Pascoa xxxx). The model was programmed in *fortran* and a user friendly interface was developed. Before moving to a description of the interface let us look at an example of how these type of models work in the following example.

Knowing the values of the 3 Weibull parameters and the stand density (N), the accumulated probabilities of trees that occur under each dbh class can be estimated. Suppose a=2.6, b=9.0, c=3.2 and N=878.

Nacum is obtained by multiplying the accumulated probabilities by N=878. The number of trees in each dbh class is obtained subtracting the Nacum between consecutive dbh classes and the corresponding G by dbh class is obtained as shown.

The next step is predicting the height and volume of the average tree of each dbh class, volume per dbh class is obtained by multiplying the average tree volume by the number of trees.

| classe d     | dcentral<br>(cm) | dsup<br>(cm) | Weibull<br>P(d<=dsup) |                                                 |
|--------------|------------------|--------------|-----------------------|-------------------------------------------------|
| [2.5, 7.5]   | 5                | 7.5          | 0.137                 | $-\left(\frac{12.5-2.6}{12.5-2.6}\right)^{3.2}$ |
| ]7.5, 12.5]  | 10               | 12.5         | 0.751->               | F(12.5) = 1 – e <sup>(9.0</sup> )               |
| ]12.5, 17.5] | 15               | 17.5         | 0.994                 |                                                 |
| ]17.5, 22.5] | 20               | 22.5         | 1.000                 | Weihull function to estimates                   |
| ]22.5, 27.5] | 25               | 27.5         | 1.000                 | the accumulated frequency of                    |
| ]27.5, 32.5] | 30               | 32.5         | 1.000                 | trees per dbh class                             |
| ]32.5, 37.5] | 35               | 37.5         | 1.000                 |                                                 |

| dcentral<br>(cm) | Weibull<br>P(d<=dsup) | Nacum<br>(ha <sup>-1</sup> ) | N<br>(ha <sup>-1</sup> ) | G<br>(m²ha <sup>-1</sup> )                                   |
|------------------|-----------------------|------------------------------|--------------------------|--------------------------------------------------------------|
| 5                | 0.137                 | 120                          | 120                      | 0.2 (π                                                       |
| 10               | 0.751                 | 659                          | 539                      | $4.2 \implies = \left  \frac{\pi}{4} (10/100)^2 \right  539$ |
| 15               | 0.994                 | 873                          | 214                      | 3.8                                                          |
| 20               | 1.000                 | 878                          | 5                        | 0.2                                                          |
| 25               | 1.000                 | 878                          | 0                        | 0.0                                                          |
| 30               | 1.000                 | 878                          | 0                        | 0.0                                                          |
| 35               | 1.000                 | 878                          | 0                        | 0.0                                                          |
|                  |                       | Stand                        | 878                      | 8.4                                                          |

| dcentral | N                   | h   | v        | V                                  |                          |
|----------|---------------------|-----|----------|------------------------------------|--------------------------|
| (cm)     | (ha <sup>-1</sup> ) | (m) | (árvore) | (m <sup>3</sup> ha <sup>-1</sup> ) |                          |
| 5.0      | 120                 | 1.4 | 0.003848 | 0.5                                |                          |
| 10.0     | 539                 | 4.6 | 0.021739 | 11.7                               | <b></b> = (0.021739) 539 |
| 15.0     | 214                 | 6.8 | 0.060050 | 12.8                               |                          |
| 20.0     | 5                   | 8.4 | 0.119334 | 0.6                                |                          |
| 25.0     | 0                   | 0.0 | 0.000000 | 0.0                                |                          |
| 30.0     | 0                   | 0.0 | 0.000000 | 0.0                                | Stand volume is          |
| 35.0     | 0                   | 0.0 | 0.000000 | 0.0                                | estimated by summing     |
|          | 878                 |     |          | 25.6                               | up these values          |

The growth and prediction functions that make up the PBRAVO model are presented in Table 1.

### Table 1. PBRAVO model functions by module.

|                     | Initialization Module                                                                                                  | Projection/prediction Module                                                                                                    |  |  |  |  |  |  |
|---------------------|----------------------------------------------------------------------------------------------------|----------------------------------------------------------------------------------------------------|--|--|--|--|--|--|
| G                   | $G = 0.000984 h_{dom}^{2.103402} N^{0.797707} e^{\frac{8.702327}{t}}$                                                  | $\mathbf{G_2} = \mathbf{G_1}^{\frac{{{{{1}_{2}}}}}{{{{1}_{2}}}}} \left( {{1 - \frac{{{{1}_{2}}}}{{{{1}_{2}}}}} \right)^{\left( {4.(78774 + 0.039053 \ h_{donn}} \right)}}$                    |  |  |  |  |  |  |
| P 95%               | $P_{_{55}} = 2.754927 \ h_{_{dom}}^{1.445365} N^{-0.161445}$                                                           | $P_{\text{BS}} = 154.155144  \left(\frac{G_{1}^{t_{1}/t_{2}}}{N_{1}}\right)^{1/2} e^{-0.009172(t_{2}-t_{1}) \cdot \left(1 + \frac{t_{1}}{t_{2}}\right)(2.919335 - 0.034485  h_{\text{dom}})}$ |  |  |  |  |  |  |
| dmin                | $d_{\min} = 12.302998 \ h_{dom}^{1.617991} N^{-0.687786}$                                                              | $d_{min_2} = 44.995291 \left(\frac{G_1^{t_1/t_2}}{N_1}\right)^{t_2} e^{0.062038(t_2-t_1) \cdot \left(t_1 - \frac{t_1}{t_2}\right) - 6.721703 + 0.038653 \ h_{domt})}$                         |  |  |  |  |  |  |
| N                   | $N = Npl^{(1-0.00400588 t)}$                                                                                           | $N = 1324.485  G^{0.23156} h dom^{-0.382656} e^{5.407995 t^{-1}}$                                                                                                    |  |  |  |  |  |  |
|                     | Calculus Module                                                                                                    |                                                                                                    |  |  |  |  |  |  |
| hdom & S            | $h_{dom} = S \ 10^{\left(0.380999 - 2.694076 \ t^{-\frac{1}{2}}\right)}$                                               | $S = h_{dom} \ 10^{\left(-0.380999+2.894076\ t^{-\frac{1}{2}}\right)}$                                                                                                    |  |  |  |  |  |  |
| Height DBH<br>curve | $h = 1.891036 \ h_{dom}^{0.890695} G^{-0.146749} N^{0.075548} e^{\left(\frac{2.000723}{t} - \frac{11.9618}{d}\right)}$ | <u>4</u> )                                                                                                    |  |  |  |  |  |  |
| Total volume        | $v = 0.336 \ g \ h^2 e^{\left(\frac{0.94 \ d+3.79 \ h}{d \ h}\right)}$ Merchantable volume                             | $di = d \sqrt{1.0080  e^{\left(\frac{0.54}{h} + \frac{3.79}{d}\right)} \left(1 - 2\frac{hi}{h} + \frac{hi^2}{h^2}\right)}$                                                                    |  |  |  |  |  |  |
|                     | Thinning Module                                                                                                    |                                                                                                    |  |  |  |  |  |  |
| Residual dmin       | 1st thinning $d_{\min_{res}} = 0.438034 + 1.047001 \ d_{\min}$                                                         | Following thinnings. $d_{\min_{min}} = 0.684456 + 1.07904 \ d_{\min}$                                                                                                    |  |  |  |  |  |  |
| Residual P<br>95%   | 1st thinning $P_{_{55_{res}}}=0.121887+1.000760\ P_{_{55}}$                                                            | Following thinnings $P_{\rm st_{res}} = 1.22143 + 0.981559 \ P_{\rm st}$                                                                                                    |  |  |  |  |  |  |
| Residual N          | 1st thinning $N_{res} = N \left[ 1 - \left( 1 - \frac{G_{res}}{G} \right)^{0.896268} \right]^{0.882856}$               | Following thinnings:<br>$N_{res} = N \left[ 1 - \left( 1 - \frac{\mathbf{G}_{res}}{\mathbf{G}} \right)^{0.715054} \right]^{0.820574}$                                                         |  |  |  |  |  |  |

#### Using the PBRAVO model

Copy the folder PBRAVO from the memory stick, go to PBRAVO\PBRAVO-FPFP, then click on the setup (NOT on the SETUP1). After installing the setup, click on the PBRAVO application (**Figure 1**).

| 🛋 pb1    | 06/07/2001 00:33 | JPG File     | 411 KB   |
|----------|------------------|--------------|----------|
| 🗊 Pbravo | 16/07/2001 18:26 | Cabinet File | 4,955 KB |
| 🐥 Pbravo | 16/07/2001 19:25 | Application  | 2,900 KB |
| 🐥 Pbravo | 29/06/2001 00:27 | lcon         | 6 KB     |
| 😼 setup  | 25/03/1999 23:00 | Application  | 137 KB   |
| 📑 SETUP  | 17/07/2001 00:27 | SAS Output   | 4 KB     |
| 🛃 SETUP1 | 26/03/1999 00:00 | Application  | 244 KB   |
|          |                  |              |          |

Figure 1. Location of the PBRAVO application within the folder.

Once installed, the PBRAVO model shows a very simple interface (**Figure 2**) with 4 buttons: 1) the Model Options (Opções do Modelo); 2) the Run (simulação); 3) The Help; and 4) the Exit (Sair).

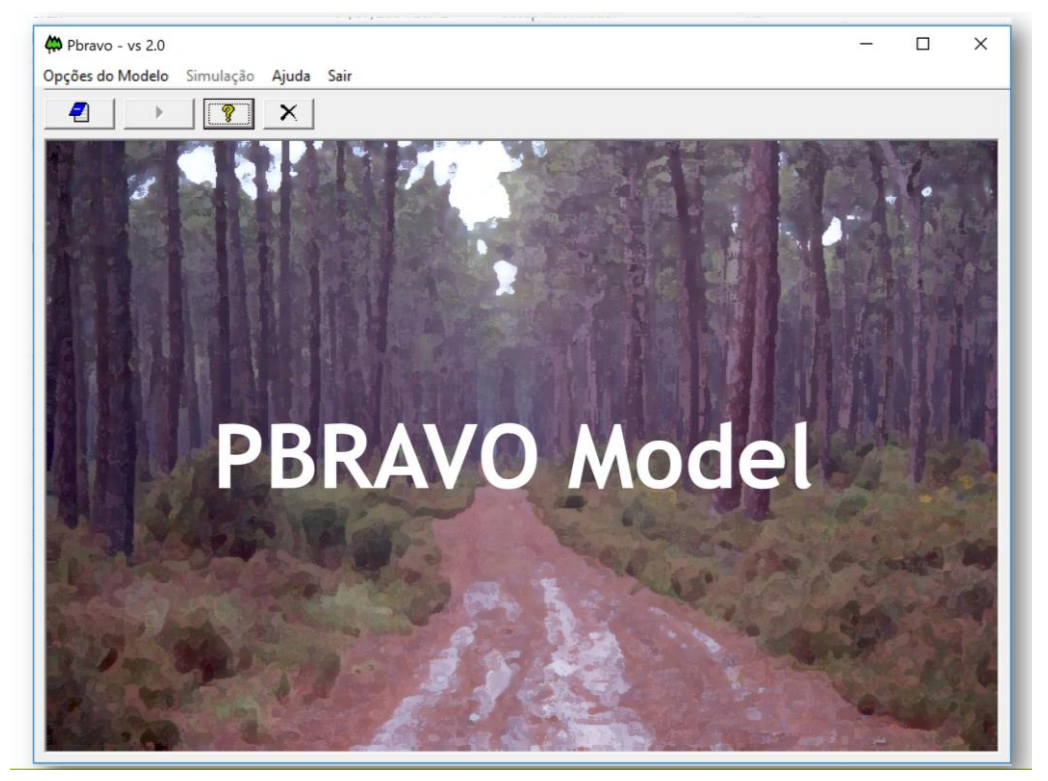

Figure 2. PBRAVO interface.

By Clicking on the Model Options button, a new window shows (**Figure 3**). Here the user is asked to provide some details about the simulation, such as:

- the current year, which should be consistent with the stand's age;
- whether to simulate underbark or overbark volume (since the bark of maritime pine trees represents 20-30% of stem volume);
- some details about the assortment dimensions (Figure 4).

| Opções do Modelo Simulação Aj | uda Sair                                                                                                    |                         |           |
|-------------------------------|----------------------------------------------------------------------------------------------------|-------------------------|-----------|
| 2 > ? :                       | K                                                                                                    |                         |           |
| 800                           | Contract of the second second | ×                       | 173.6-    |
|                               | Volumes Volume overbark C Volume underbark                                                                                                    | Current<br>year<br>2013 |           |
|                               | Assortment Dimensions                                                                                                    | 20.0                    |           |
|                               | Minimum diameter - wood (cm)                                                                                                    | 2.00                    | 時代標       |
|                               | Stump height (m)<br>Top diameter(cm)                                                                                                    | 6                       |           |
|                               | <u><u>D</u>k</u>                                                                                                    |                         |           |
| 21- 52                        | 0 184                                                                                                    |                         | - and the |
| 1                             |                                                                                                    |                         |           |

Figure 3. PBRAVO model options window 1.

| For | the example on the right, the inputs should be: |      | 2.0       | 2.0 |      |         |                    |
|-----|-------------------------------------------------|------|-----------|-----|------|---------|--------------------|
| -   | Minimum diameter of wood (cm) = 20 cm           | 0.09 |           | ~   |      | 2.0 1   |                    |
| -   | Log minimum length (m) = 2 m                    |      |           |     |      |         |                    |
| -   | Stump height (m) = 9 cm                         |      | Wood<br>• | • • | Ļ    | Pulp    | Firewood           |
| -   | Top diameter (cm) = 6 cm                        |      | madeira   | 2   | 0.00 | rolaria | <sup>6</sup> lenha |

Figure 4. Example of the assortment dimensions requested by PBRAVO model.

Moving to the next step, the user will be asked to decide whether he wants to run the model for one of the 3 situations (**Figure 5**):

- stands that have the dominant height (hdom) measured, and then fill the hdom value;
- stands with no information on dominant height, and in this case the site index class is required;
- unthinned stands, ie young stands. Please note that, projections are not so good for old stands that have never been thinned.

| A Pbravo - vs 2.0            |                        |                              |               |
|------------------------------|------------------------|------------------------------|---------------|
| Opções do Modelo Simulação A | juda Sair              |                              |               |
|                              | X                      |                              |               |
|                              | Stand Inputs           | <b></b>                      | MAG.          |
|                              | – Filling in the data: |                              | ATAL PLAN     |
|                              | Stand age (years): 17  |                              |               |
|                              | Ominant height (m)     |                              |               |
|                              | C Site Index Classes   |                              | TREE DO DE LA |
|                              | C Very high (23)       |                              |               |
| A REAL PROPERTY              | C Medium (15)          | Inputs for                   | 1927 1860     |
|                              | C Low (11)             | Onthinned stands             |               |
|                              | C Very Low (7)         | Inputs for<br>Thinned stands | Printe 10     |
| A 67 65                      | Cancel                 | <u>0</u> k                   | 36-10         |
| 12 - 84                      | 1. 1. 1. 1.            |                              |               |
| A State of the               |                        |                              | - OLL OF      |
| 1                            |                        |                              | the start     |

Figure 5. Example of a 17 year old stand with dominant height measured.

For young stands, the user has to provide either the number of standing trees (ha<sup>-1</sup>) or the number of trees planted (ha<sup>-1</sup>). In the latest case, a mortality model is applied to express the death of trees due to competition in early stages of stand development. The model runs in 5-year time-steps, stopping at each step allowing the user to (re-)define the management for the next 5-years period. For older stands (already thinned), the user has to provide either the number of trees by diameter class or the required stand variables so that the Weibull parameters (a, b, c) can be obtained (**Figure 6**). Before filling in the information the user has to remember to check which of the 2 options he prefers.

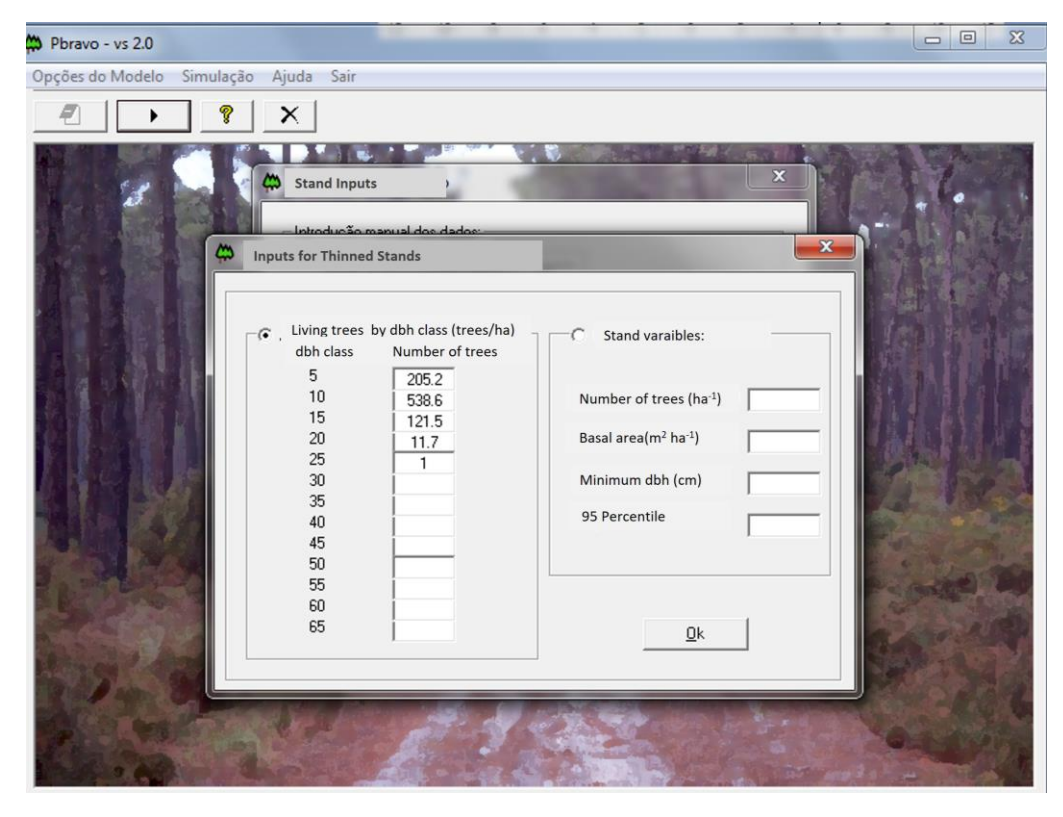

Figure 6. Example of a simulation run for which it was chosen to provide the number of trees by diameter class instead of the stand variables.

Making a bridge to what has been previously explained; the dbh class value represents the midpoint of the diameter class. In case the stand has trees with dbh values greater than 67.5 cm these should be grouped under the 65 class. Likewise, dbh class 5 includes not only the trees with dbh [2.5, 7.5] but also those with dbh < 2.5 cm.

After the stand has been described, by clicking the OK button a new window showing a summary table with the estimated diameter distributions is displayed (**Figure 6**). Among the information provided, the user will see the values of the Weibull parameters and the volume by assortments for each dbh class. To move forward the user will have to choose whether to carry out a thinning or not. If he chooses not to thin, then growth is projected by dimeter class for a 5 years period and an updated table is displayed (**Figure 7**).

| Celo Simu<br>Constanti<br>Constanti<br>Consta | acão <u>Ai</u><br>s for Thinr | uda <u>Sair</u><br>ned Stands | -          |                                                       |                                                          |                                                           | 23                                                       |
|----------------------------------------------------------------------------------------------------|-------------------------------|-------------------------------|------------|-------------------------------------------------------|----------------------------------------------------------|-----------------------------------------------------------|----------------------------------------------------------|
|                                                                                                    |                               |                               |            |                                                       |                                                          |                                                           |                                                          |
| Stand cha                                                                                                    | aracteristic                  | s for a previo                | usly thinn | ed stand                                              |                                                          |                                                           |                                                          |
| Stand a                                                                                                    | ge (vears)                    | 17                            | Sit        | e Index                                               | 13                                                       |                                                           |                                                          |
| Dominar                                                                                                    | theight                       | 7.0                           | A.v.       | rago diamotor (                                       | (m) 10.2                                                 | - Year                                                    | 2013                                                     |
| (m)                                                                                                    | rileigint                     | 7.0                           | ~~~        | age diameter (                                        | cm) j 10.2                                               |                                                           |                                                          |
|                                                                                                    |                               |                               |            | _                                                     |                                                          |                                                           |                                                          |
| Weibull F                                                                                                    | arameters                     | : A =                         | 2.25       |                                                       | B =   8.51                                               | C =                                                       | 3.06                                                     |
| Volume                                                                                                    | overback w                    | ithout stump:                 |            |                                                       |                                                          |                                                           |                                                          |
|                                                                                                    |                               |                               |            |                                                       | 2                                                        | 10 5                                                      |                                                          |
| d Class                                                                                                    | N (cm)                        | G (m² ha-1)                   | H (m)      | V <sub>total</sub> (m <sup>3</sup> ha <sup>-1</sup> ) | V <sub>sawnwood</sub> (m <sup>3</sup> ha <sup>-s</sup> ) | V <sub>roundwood</sub> (m <sup>3</sup> ha <sup>-3</sup> ) | V <sub>firewood</sub> (m <sup>3</sup> ha <sup>-1</sup> ) |
| 5                                                                                                    | 179                           | 0.5                           | 1.4        | 0.49                                                  | 0.27                                                     | 0.00                                                      | 0.21                                                     |
| 10                                                                                                    | 550                           | 4.3                           | 4.5        | 10.70                                                 | 9.04                                                     | 0.00                                                      | 1.67                                                     |
| 15                                                                                                    | 148                           | 2.3                           | 6.8        | 8.22                                                  | 7.73                                                     | 0.00                                                      | 0.49                                                     |
| 20                                                                                                    | 2                             | 0.1                           | 8.3        | 0.25                                                  | 0.16                                                     | 0.09                                                      | 0.01                                                     |
| Total                                                                                                    | 879                           | 7.2                           | 4.3        | 19.66                                                 | 17.20                                                    | 0.09                                                      | 2.38                                                     |
|                                                                                                    |                               |                               | Pett       | erform a hinning                                      | Project no<br>thinning                                   |                                                           |                                                          |
| <u></u>                                                                                                    |                               | <b>a</b>                      |            |                                                       |                                                          |                                                           | End<br>Simulation                                        |

Figure 6. Example of a summary table characterizing the stand at the beginning of simulation (following the examples in previous figures).

| Pbravo - vs 2     Opções do Moe | 2.0<br>delo Simul<br>🏟 Stand            | lacão Ai<br>Structure             | uda Sair<br>e                        |                                     |                                                       |                                                          |                                               | ×                                                        |               |
|---------------------------------|-----------------------------------------|-----------------------------------|--------------------------------------|-------------------------------------|-------------------------------------------------------|----------------------------------------------------------|-----------------------------------------------|----------------------------------------------------------|---------------|
|                                 | Stand of<br>Stand ag<br>Dominant<br>(m) | haracteris<br>e (years)<br>height | tics for a prev                      | <b>iously thi</b> i<br>Site<br>Avei | nned stand<br>e Index<br>rage diameter (              | cm) 13.6                                                 | Year                                          | 2018                                                     |               |
|                                 | Weibull P<br>Volume                     | arameters<br>overback v           | : A =  <br>vithout stump             | 2.25                                |                                                       | B = 12.01                                                | C = [                                         | 2.99                                                     |               |
|                                 | d Class                                 | N (cm)                            | G (m <sup>2</sup> ha <sup>-1</sup> ) | H (m)                               | V <sub>total</sub> (m <sup>3</sup> ha <sup>-1</sup> ) | V <sub>savnwood</sub> (m <sup>3</sup> ha <sup>-1</sup> ) | Verundwood (m <sup>3</sup> ha <sup>-1</sup> ) | V <sub>firewood</sub> (m <sup>3</sup> ha <sup>-1</sup> ) |               |
|                                 | 5                                       | 71                                | 0.2                                  | 14                                  | 0.23                                                  | 0.17                                                     | 0.00                                          | 20.0                                                     |               |
| Sec. 108, 774                   | 10                                      | 336                               | 2.9                                  | 4.8                                 | 7.14                                                  | 6.46                                                     | 0.00                                          | 0.68                                                     |               |
|                                 | 15                                      | 357                               | 6.2                                  | 7.1                                 | 21.41                                                 | 20.62                                                    | 0.00                                          | 0.79                                                     | 1911 11 2     |
|                                 | 20                                      | 107                               | 3.1                                  | 8.7                                 | 12.80                                                 | 8.13                                                     | 4.45                                          | 0.23                                                     | A STATE       |
| A. MARES                        | 25                                      | 7                                 | 0.3                                  | 9.8                                 | 1.50                                                  | 0.52                                                     | 0.96                                          | 0.01                                                     | and the state |
|                                 | Total                                   | 879                               | 12.7                                 | 6.0                                 | 43.07                                                 | 35.90                                                    | 5.41                                          | 1.77                                                     | 1000          |
|                                 |                                         |                                   |                                      | Pe<br>th                            | rform a inning                                        | Project no<br>thinning                                   |                                               | End                                                      |               |
|                                 | <u>(1</u>                               |                                   | 8                                    | 10                                  | 4.5                                                   |                                                          | Part Caracter                                 | End<br>Simulation                                        |               |

Figure 7. Example of the summary table characterizing the stand after the first 5-years simulation run.

On the other hand, if the user chooses to thin, he has to click on "Project thinning" so that a new window requesting the thinning details is displayed (**Figure 8**). In this window the user has to choose whether to thin by removing a percentage of trees or defining the residual basal area (the standing basal area).

| Pbravo - vs | 2.0<br>delo Simulação Aiuda Sa<br>ထ Stand Structure                                                                                                    | ir.                                                                                                    |                                                                                                    |
|-------------|----------------------------------------------------------------------------------------------------|----------------------------------------------------------------------------------------------------|----------------------------------------------------------------------------------------------------|
|             | Stand characteristics for a stand age (years)       22         Dominant height (m)       8.4         Weibull Parameters:       Volume overback withou         ClasseDAP NArv/ha ABase       5         5       71         10       336         15       357         20       107         25       7         Total       879 | Previously thinned stand<br>Site Index<br>Average diameter (cm)<br>Thinning<br>Mechanical thinning<br>% of trees to remove<br>Fasidual G (m²/ ha)<br>22 | Year ( 2018<br>C = 2.99<br><u>m3/hal V.Lenha(m3/ha)</u><br>0.06<br>0.68<br>0.79<br>0.23<br>0.01<br><b>1.77</b> |
|             |                                                                                                    | Perform a thinning thinning                                                                                                    | End<br>Simulation                                                                                              |

Figure 8. Example of the thinning details window assuming a thinning from below leaving a basal area of 22  $m^2ha^{-1}$ .

If the user decides to perform a thinning leaving a residual basal area greater than the stand basal area, a message is displayed (**Figure 9**). Please note that the stand basal area was 12.7 m<sup>2</sup>ha<sup>-1</sup> (**Figure 7**) and when the thinning was defined a residual basal area of 22 m<sup>2</sup>ha<sup>-1</sup> (**Figure 8**). In such situation, the user is left with the option to project growth without thinning until the stand basal area is greater than the predefined value or decreasing the residual basal area. However the user should be aware that the PBRAVO model was programmed with a restriction that only allows thinning to take place if the amount of basal area removed is above a certain threshold to avoid that the thinned wood would pay off the for the thinning costs. For this reason, even after reaching a basal area of 23.6 m<sup>2</sup>ha<sup>-1</sup> (**Figure 10**). Whenever a thinning takes place two tables are displayed characterizing the stand before and after thinning. At any point of the simulation the user can click on the graphs button on the lower left part of the window and a smaller window opens displaying a summary of stand characteristics and a graphic comparing the situation before and after thinning (**Figure 11**). Alternatively, the user can choose to print the results.

| Opções do Modelo Simulação Aiuda Sair                                                                                                    | 2             |
|----------------------------------------------------------------------------------------------------|---------------|
| Stand characteristics for a previously thinned stand         Stand age (years)       22         Site Index       13         Dominant height       8.4         Average diameter (cm)       13.6         Year       2018         (m)       (m)         Weibull Parameters:       9         Volume overback       minnin         ClasseDAP       NArvet         Invalid data – Residual G should vary between 50-75% of Stand G       10         10       336         15       357         20       107         20       107         20       107         20       107         20       000         0.00       0.00         0.01       0.02         0.02       0.07         0.03       0.01         10       336         15       357         20       107         0.05       0.06         0.07       0.07         0.08       0.01         0.07       0.05         0.08       0.06         0.07       0.07         0.08       0.07 |               |
| Perform a thinning Project no thinning                                                                                                    | nd<br>Ilation |

Figure 9. Warning message stating the interval of residual basal area values that would allow a thinning to take place for this stand.

| Stand S   | tructure   |                                   |            |                    |                        |                                               | 23                                                       |
|-----------|------------|-----------------------------------|------------|--------------------|------------------------|-----------------------------------------------|----------------------------------------------------------|
|           |            | -                                 |            |                    |                        |                                               |                                                          |
| Stand ch  | aracterist | tics for a previ                  | Invalid da | ta – Residual G s  | should vary betw       | een 50-75% of Star                            | nd G                                                     |
|           | ( TI       | hinning                           |            |                    |                        |                                               |                                                          |
| Stand a   | ge i       | 1                                 |            | In this case - Res | idual G must have      | values between 14.3                           | 1 and 21.47                                              |
| Dominan   | th line    |                                   |            | m²/ha              |                        |                                               |                                                          |
|           |            | C Mechanica                       |            |                    |                        |                                               |                                                          |
| Marih ull |            | % of tree                         |            |                    |                        |                                               |                                                          |
| weibuli   | Pa         |                                   |            |                    |                        |                                               | ОК                                                       |
| Volume    | ov         | <ul> <li>Thinning free</li> </ul> |            |                    |                        | -                                             |                                                          |
|           |            | Basidual C                        | /m2/ha)    |                    |                        |                                               |                                                          |
| d Class   | г          | Residual O                        | (m-/ na)   | 1: 22              | (m3 ha-1)              | Voundanced (m <sup>3</sup> ha <sup>-1</sup> ) | V <sub>firewood</sub> (m <sup>3</sup> ha <sup>-1</sup> ) |
| 5         | 4          |                                   |            |                    | 0.01                   | 0.00                                          | 0.00                                                     |
| 10        |            |                                   | <u>D</u> k |                    | 1.22                   | 0.00                                          | 0.13                                                     |
| 15        |            |                                   |            | -                  | 3.88                   | 0.00                                          | 0.54                                                     |
| 20        | 341        | 10.8                              | 9.8        | 45.44              | 29.25                  | 15.37                                         | 0.81                                                     |
| 25        | 215        | 10.2                              | 11.0       | 48.30              | 17.08                  | 30.75                                         | 0.47                                                     |
| 30        | 43         | 2.8                               | 11.9       | 14.48              | 3.10                   | 11.29                                         | 0.09                                                     |
| 35        | 2          | 0.2                               | 12.6       | 0.87               | 0.12                   | 0.74                                          | 0.00                                                     |
| Total     | 879        | 28.6                              | 9.4        | 124.86             | 64.66                  | 58.16                                         | 2.05                                                     |
| ,         |            |                                   | Pert       | form a inning      | Project no<br>thinning |                                               |                                                          |
|           |            |                                   | -          |                    |                        |                                               |                                                          |
| 40-       | 1          | -                                 |            |                    |                        |                                               | End                                                      |
|           |            | 8                                 |            |                    |                        |                                               | Simulation                                               |
|           | _          |                                   |            |                    |                        |                                               |                                                          |

Figure 10. Warning message stating the interval of residual basal area values that would allow a thinning to take for this stand even when the stand has a basal area greater than the residual basal area.

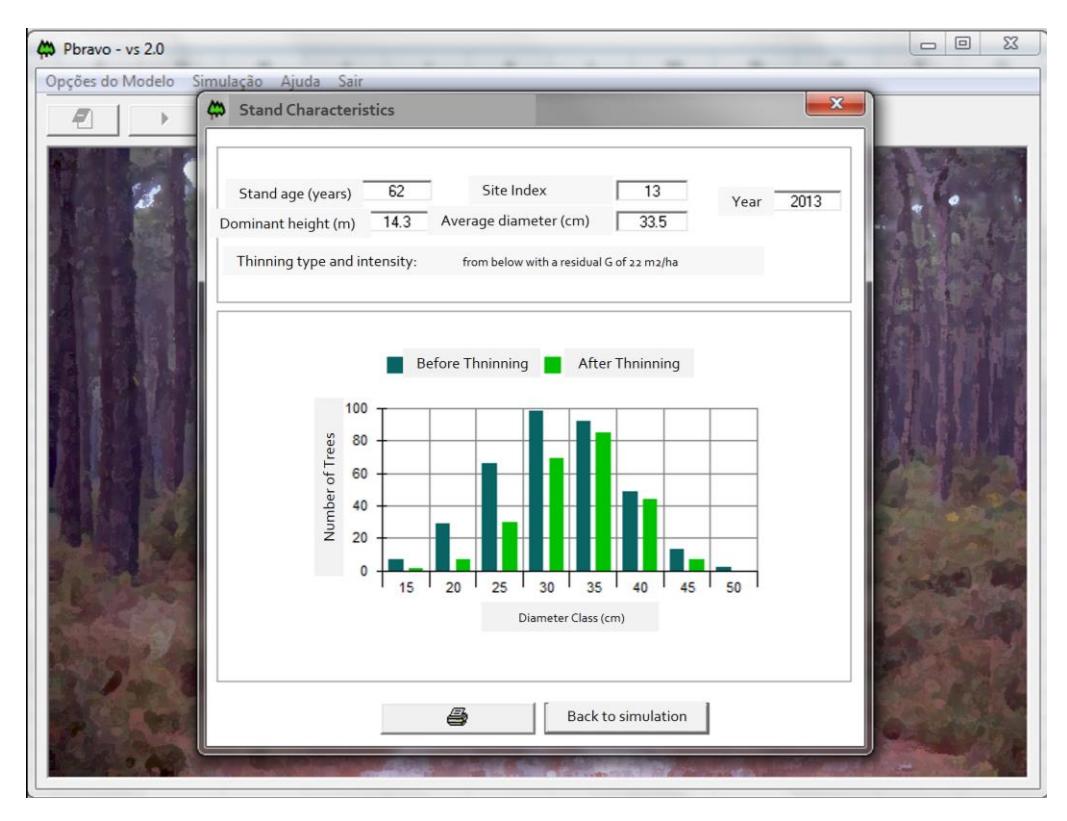

Figure 11. Graphical display of stand characteristics comparing the before and after thinning situations.

When the simulation is terminated, the user can click on the "End Simulation" button on the lower right and the last window is displayed. At this stage, the user can choose to visualize results in graphical or tabular form, save the simulation results in a text file, print the simulation outputs or carry put another simulation (**Figure 12**).

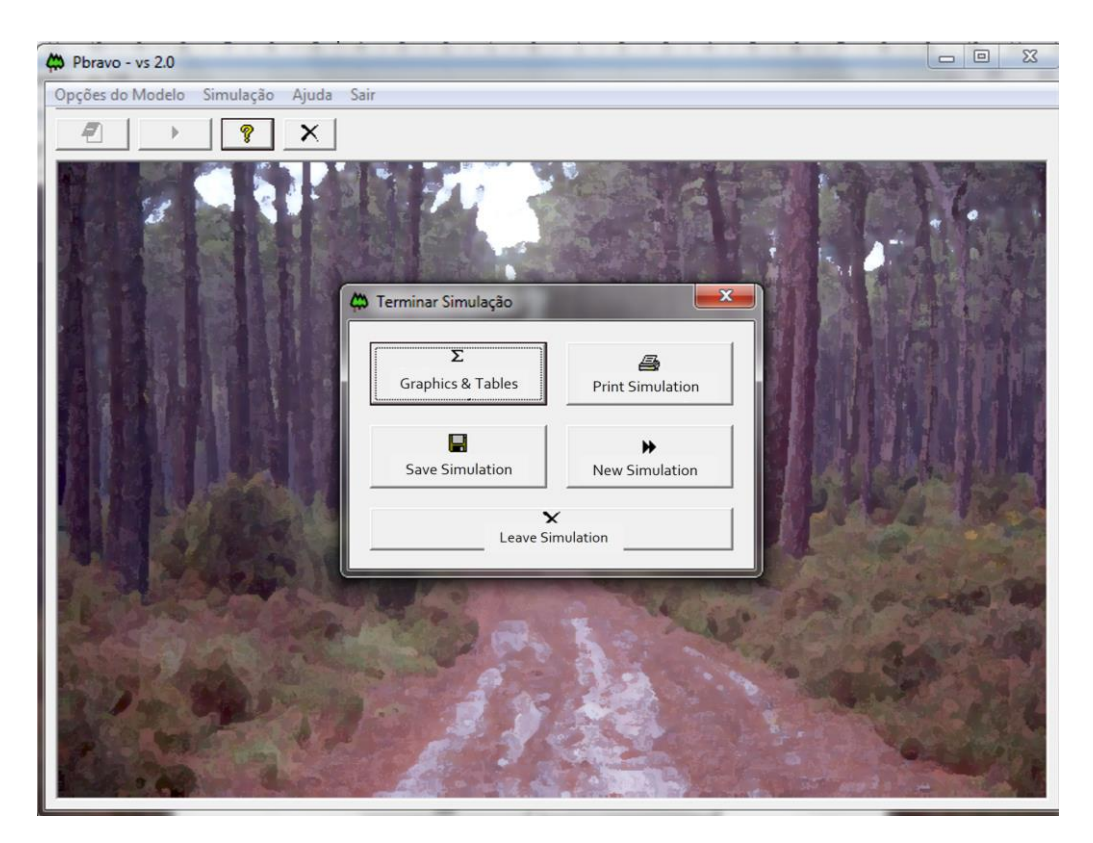

Figure 1.Interface giving the user the option to run a new simulation, visualising, printing or saving results.